## JOINING A REAL BRIDGE SESSION RUN BY SARAH AMOS

Before the session follow this link <a href="https://realbridge.online/">https://realbridge.online/</a>

and check under FAQ that your device is suitable and that your camera and microphone are working.

10 minutes before the session starts click on the link in the email you were sent (if this doesn't work copy and paste it into your browser) this will take you to the login screen.

|                                      | RealBridg  | RealBridge BETA - Session Login |   |  |
|--------------------------------------|------------|---------------------------------|---|--|
|                                      | Name:      | Sarah Amos                      |   |  |
|                                      | ID number: | 123456                          |   |  |
|                                      | Password:  | qyWsAXvnMHfR                    |   |  |
| <ul> <li>High contrast UI</li> </ul> |            |                                 |   |  |
|                                      |            | Login                           |   |  |
|                                      | -          |                                 | 0 |  |
|                                      | Camera:    | Use default -                   |   |  |
|                                      | Microphone | : Use default                   |   |  |
| version 0.7.2                        | Mic volume | :                               |   |  |

Type your Full name in the box (as you want it to be shown in the results) and put your EBU Number in the ID number box. Click login.

When you have entered the site, you will see your name in the lobby (bottom right) and tables. Click on a place to sit opposite your partner.

| Sarah Amos                       | Thursday Supported Play | USEBIO Advanced Scores                      |
|----------------------------------|-------------------------|---------------------------------------------|
| Sit N                            | Sit N                   | Matchpoint pairs (Mitchell)<br>5 tables + - |
| Sit W 1 Sit E                    | Sit W 2 Sit E           | 4 boards (2 x 2 board rounds)               |
| Sit S                            | Sit S                   | Session settings                            |
| Sit N                            | Sit N                   | Start round 1                               |
| Sit W 3 Sit E                    | Sit W 4 Sit E           |                                             |
| Sit S                            | Sit S                   |                                             |
| Sit W<br>Sit W<br>Sit S<br>Sit S |                         |                                             |
|                                  |                         | Enter chat message here Send chat ANNOUNCE  |
|                                  |                         | Lobby                                       |
|                                  |                         | Sanah Amos                                  |

When you are at the table you will see the playing area in the centre of your screen and the other people will appear around it. When play starts your hand will appear.

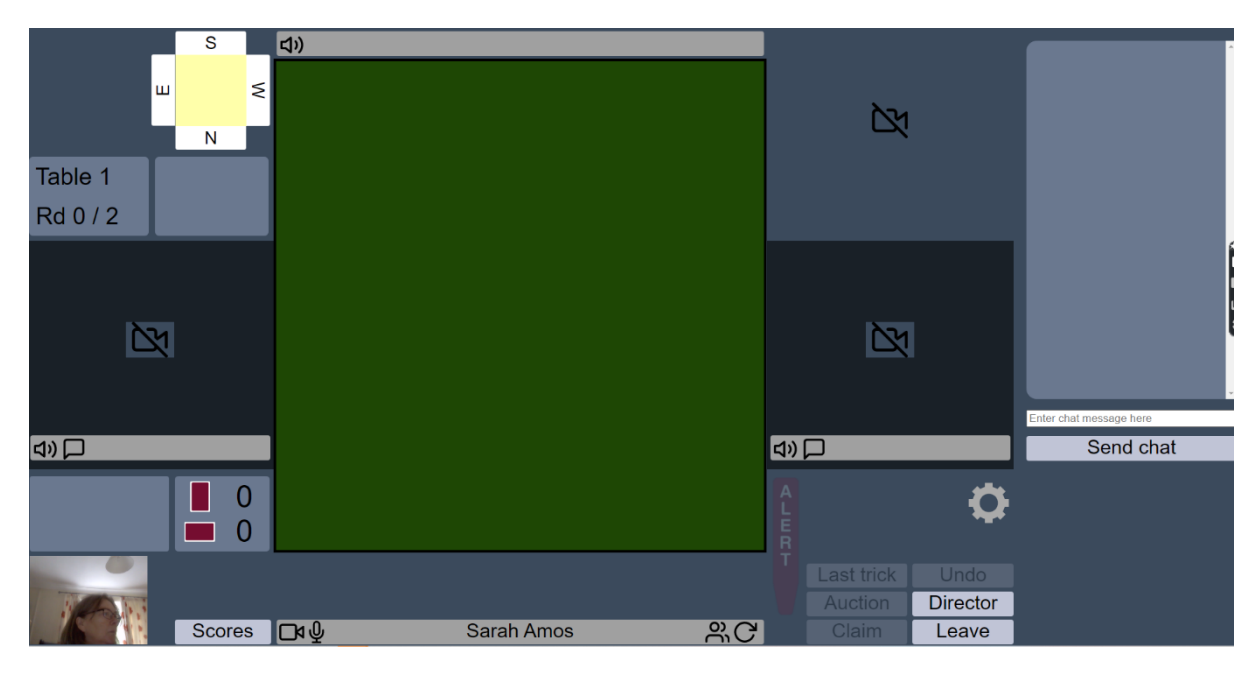

While you are waiting have a look in settings by clicking on the wheel lower right and see what you can change once you get your cards.

| Se                                                                                                    | Settings                  |  |  |  |
|----------------------------------------------------------------------------------------------------|---------------------------|--|--|--|
| Display style <ul> <li>Detailed cards</li> <li>Simplified cards</li> </ul>                                                                                                    | Deal animation<br>Slide ~ |  |  |  |
| As defender, see dummy<br>Facing declarer<br>Facing me                                                                                                    | Animation duration        |  |  |  |
| As declarer, see dummy as <ul> <li>Vertical suits (facing declarer)</li> <li>Horizontal hand</li> </ul>                                                                                                |                           |  |  |  |
| <ul> <li>Input style</li> <li>One click or tap</li> <li>Two taps         <ul> <li>confirm bid to make by tapping on bidding card</li> <li>confirm card to play by tapping table</li> </ul> </li> </ul> |                           |  |  |  |
| OK                                                                                                    | Cancel                    |  |  |  |